# 4.คู่มือใช้งาน (สำหรับนักวิทย์ฯ)

โครงการ จ้างออกแบบและพัฒนาระบบสารสนเทศบันทึกการ จองใช้งานห้องและอุปกรณ์ คณะวิทยาศาสตร์ ศรีราชา

จัดทำโดย ห้างหุ้นส่วนจำกัด ออล คอมพิวเตอร์39

| 1. ลงชื่อ-ลงทะเบียนใหม่                 | 2  |
|-----------------------------------------|----|
| ลงทะเบียนเอง                            | 2  |
| Admin สร้าง Account แล้วเปลี่ยนรหัสผ่าน | 3  |
| 2. ทำงานของนักวิทย์ฯ                    | 4  |
| การรับทราบ - ห้อง                       | 4  |
| การรับทราบ-อุปกรณ์                      | 5  |
| ยกเลิกการรับท <sup>่</sup> ราบ          | 5  |
| บันทึกใช้งาน/รับของ                     | 6  |
| บันทึกใช้งานเสร็จ                       | 7  |
| บันทึกหลังใช้งาน (ห้อง)                 | 8  |
| บันทึกหลังใช้งาน (อุปกรณ์)              | 9  |
| คำนวน Stock (อุปกรณ์)                   | 10 |
|                                         |    |

นักวิทย์ฯจะต้องเป็นสมาชิกที่กำหนดหน้าที่ให้เป็นนักวิทย์ฯเท่านั้นโดย

- ลงทะเบียนเองและแจ้งให้ Admin ระบุเป็นนักวิทย์ฯ
   ให้ Admin สร้าง Account และกำหนดรหัสผ่านให้ แล้วเปลี่ยนรหัสผ่านเองที่หลัง
   **1. ลงชื่อ-ลงทะเบียนใหม่**

#### ลงทะเบียนเอง

ที่แทบ Menu Click ที่ลงชื่อ-ลงทะเบียนใหม่ จะมีหน้าให้ Login Click ที่ลงทะเบียนใหม่

| 🔛 ระบบการจองใช้งานห้องและอุปกรณ์ |                                                                                                    | 💄 ลงชื่อ-ลงทะเบียนใหม่ |
|----------------------------------|----------------------------------------------------------------------------------------------------|------------------------|
|                                  |                                                                                                    |                        |
| 🗖 🛯 แหาวิทยาลัย                  |                                                                                                    |                        |
| เกษตรศาสตร์                      | Username                                                                                                    |                        |
| วิทยาเขตศรีราชา                  | Password                                                                                                    |                        |
| Science Sriracha                 |                                                                                                    |                        |
|                                  | aemention two actions the second second sec |                        |

จะแสดงหน้าให้กรอกข้อมูล \*\*\* จะใช้ email เป็น Login id เพื่อเข้าระบบ

| KU<br>ระบบการจองใช้งานห | <sup>ร</sup> ้องและอุปกรณ์                                                                                                    |                                                |                                          | 💄 ลงชื่อ-ลงทะเบียนไหม่  |
|-------------------------|----------------------------------------------------------------------------------------------------|------------------------------------------------|------------------------------------------|-------------------------|
|                         | เพิ่มผู้ใช้งาน 🧹 🔸                                                                                                    | - กรอกข้อมูลแล้ว Click ที่นี่                  | 0                                        | 6                       |
|                         | email ***ใช้เป็นรหัสเข้าระบบ<br>                                                                                                | ขือ                                            | นามสกุล<br>                              | _                       |
|                         | เลขที่บัตร<br>                                                                                                    | บัตรประชาชน <del>▼</del>                       | โทร.                                     | _                       |
|                         | 🔲 เป็นนิสิตา                                                                                                    | หน่วยงาน<br>                                   | -                                        |                         |
|                         | รายละเอียด                                                                                                    |                                                |                                          | _                       |
|                         |                                                                                                    |                                                |                                          |                         |
|                         |                                                                                                    |                                                |                                          |                         |
| 🔛 ระบบการจองใช้งานห     | <sup>ร้</sup> องและอุปกรณ์                                                                                                    |                                                |                                          | 💄 ลงชื่อ-ลงทะเบียนไหม่  |
| ระบบการจองใช้งานห       | ร้องและอุปกรถเ์<br>เพิ่มผู้ใช้งาน ⊘                                                                                             |                                                | ©                                        | 🙎 องชื่อ-องพระมียนไหม่  |
| ระบบการจองใช้งานห       | ร้องและอุปกรถโ<br>เพิ่มผู้ใช้งาน ✔<br>enal ™ไม่มีคาไดะทำแน<br>testi@gmäi.com                                                    | ร์ม<br>ผู้วาดต้อบ                              | ©<br>รามสุด<br>รับบับ                    | 🙎 องชื่อ-องหาะเบียนไหม่ |
| ระบบการจองใช้งานห       | <mark>ร้องและอุปกรถโ</mark><br>เพิ่มผู้ใช้งาน ♥<br>emat ************************************                                    | ร์ธ<br>ผู้ทดสอบ<br>ปัตรประชาชน ~               | ©<br>ນາມສຸດ<br>ระบบ<br>ໂพ.<br>0891234567 | asta-asvertinutval      |
| ระบบการจองใช้งานห       | <mark>ร้องและอุปกรถโ</mark><br>เพิ่มผู้ไข้งาน ♥<br>๓๗ ™ไข่มีตร้างกัน<br>เลขที่ประ<br>บินนิลตา                                   | รื่อ<br>ผู้หลด้อบ<br>ปัตรประชาชน ◄<br>หน่วยงาน | ເ                                        | 2 asta-asvectinutud     |
| ระบบการจองใช้งานห       | <mark>ร้องและอุปกรถโ</mark><br>เพิ่มผู้ไข้งาน ♥<br>emai ™ไม่มีหาโลยำแนน<br>test@gmail.com<br>และก็ปละ<br>เป็นนิละา<br>าอละเอือด | 6่∎<br>ผู้หลสอบ<br>บัตรประชาชน ◄               | ເຊ                                       |                         |

จะให้ระบุ Password ที่ต้องการใช้เพื่อเข้าระบบ ระบุสองครั้งให้เหมือนกัน

| 🔛 ระบบการจองใช้งานห้องและอุปกรณ์ |                                  |  |
|----------------------------------|----------------------------------|--|
|                                  | เปลียน Password ผู้ทดสอบ 🧹 🥌 🔕 🔇 |  |
|                                  | รทัสท่านใหม่<br>••••             |  |
|                                  | ยืนอันงารีสล่านใหม่              |  |
|                                  |                                  |  |

| K                | ระบบการจองใช้งานห้องแ                 | ละอุปกรณ์               |                 |                      | ยู่ทดสอบ 🕣 |
|------------------|---------------------------------------|-------------------------|-----------------|----------------------|------------|
| 0000             | ผู้ทดสอบ                              | ข้อมูลผู้ใช้งาน 🧭       |                 | 0                    |            |
| Ê                | າວເຄັ້າ                               | নাঁন<br>test1@gmail.com | ร่อ<br>ผู้ทดสอบ | นามสกุล<br>ระบบ      |            |
| ()<br>+ <b>1</b> | ประวัติการจอง(ผู้จอง)<br>ข้อมูลผู้ใช้ | เลขที่บัตร              | บัตรประชาชน     | ໂທຍ.<br>▼ 0891234567 |            |
| J                | จัดการโครงการ                         | หน่วยงาน                | รายละเอียด      | 🔲 เป็นนิสัตฯ         |            |
|                  |                                       | สำหรับนิสิตเกษตร        |                 |                      |            |
|                  |                                       | สาขา                    | รทัสนิสิต<br>💌  | ข้นปี                | <b>0</b>   |
|                  |                                       |                         |                 |                      |            |
|                  |                                       | การอบรม+เอกสาร 🖕        |                 | เอกสารอื่นๆ 🜘        |            |
|                  |                                       |                         |                 |                      |            |

### ระบบจะแสดงหน้าใช้งานของผู้ใช้ แล้วแจ้ง Admin กำหนดหน้าที่ให้เป็นนักวิทย์ฯ

#### Admin สร้าง Account แล้วเปลี่ยนรหัสผ่าน

Click ที่รูปกุญแจสีแดง <sup>(1)</sup> จะแสดงหน้าสำหรับเปลี่ยน Password โดยจะต้องระบุรหัสผ่าน เดิมให้ถูกต้อง และใส่รหัสผ่านใหม่ และยืนยันรหัสผ่านใหม่ ถ้ารหัสผ่านเดิมไม่ถูกต้องจะเปลี่ยน ไม่ได้

| รทัสผ่านเดิม       |  |
|--------------------|--|
| ••••               |  |
|                    |  |
|                    |  |
| ยืนอันรทัสผ่านใหม่ |  |

\*\*\*การใช้งานของผู้ใช้ส่วนอื่นศึกษาจาก **คู่มือการใช้งาน(สำหรับผู้ใช้)** 

## 2. ทำงานของนักวิทย์ฯ

เข้าระบบใน Account ของนักวิทย์ฯจะมีหน้าทำงาน แสดงส่วนแจ้งเตือนขึ้นมา ตามห้องและ อุปกรณ์ที่รับผิดชอบ \*\*\* การกำหนดความรับผิดชอบต้องให้ Admin เป็นผู้กำหนด

### หน้านี้ของผู้รับผิดชอบห้อง

| ระบบการจองใช้งานห้องและอุปกรณ์ 🔅 ระบบการจองใช้งานห้องและอุปกรณ์ |                                                                   |                                    |                        |             |           |                 |              | 9 |
|-----------------------------------------------------------------|-------------------------------------------------------------------|------------------------------------|------------------------|-------------|-----------|-----------------|--------------|---|
|                                                                 | <sup>นักรทย</sup> ์<br>แส <sub>เ</sub> จงการแจ้งเตือนที่ต้องรับทร | າບ                                 | รายการที่ต้องรับทราบ   |             |           |                 |              |   |
| ۲                                                               | แจ้งเตือน                                                         | -ห้องปฏิบัติการในเวลาฯ<br># เลขที่ | วันที่ใช้งาน           | รายละเอียด  | สถานะ     | โดย             | วันที่บันทึก |   |
| Ą,                                                              | ยืนยัน/รับทราบ/อนุมัติ                                            | 1 BK20240002                       | 2024-12-20 12:00-14:00 | ทดสอบสารA   | จอง ขอใช้ | Member1 Science | 2024-12-14   |   |
|                                                                 | <sup>1</sup> ประวัติการรับทราบ<br><sub>รายงาน</sub>               | -ห้องปฏิบัติการนอกเวลาฯ            |                        |             |           |                 |              |   |
| +*                                                              | ข้อมูลผู้ใช้                                                      | # เลขที                            | วันที่ใช้งาน           | รายละเอียด  | สถานะ     | โดย             | วันที่บันทึก |   |
| ſ                                                               | จัดการโครงการ                                                     | 1 BK20240003                       | 2024-12-19 12:00-14:00 | ทดสอบสารAAA | จอง ขอใช้ | Member1 Science | 2024-12-14   |   |

#### หน้าของผู้รับผิดชอบเครื่องแก้ว

| ระบบการจองใช้งานห้องและอุปกรณ์ |                           |                  |              |           |               |              | Ð |
|--------------------------------|---------------------------|------------------|--------------|-----------|---------------|--------------|---|
| เจ้าหน้าที่เครื่องแก้ว1        |                           |                  |              |           |               |              |   |
| 🇯 แจ้งเดือน                    | -เครื่องแก้วฯ<br># เอขที่ | วันที่ให้งาน     | รายละเอียด   | สถานะ     | โดย           | วันที่บันทึก |   |
| Ay ยืนยัน/รับทราบ/อนุมัติ      | 1 BK20240005              | 2024-12-20 08:30 | ทดสอบสาร BBB | จอง ขอใช้ | ผู้ทดสอบ ระบบ | 2024-12-14   |   |

#### การรับุทราบ - ห้อง

Click ที่หมายเลขการจองจะแสดงข้อมูลการจองที่จะต้องรับทราบ

| KASETSA | ระบบการจองใช้งานห้องแ  | ละอุปกรณ์                                           |                                  |                  | 🔆 งานการจัด                                | เการ นักวิทย่1 € |
|---------|------------------------|-----------------------------------------------------|----------------------------------|------------------|--------------------------------------------|------------------|
|         | นักวิทย์1              | 225 <sup>1</sup> 8 <sup>3</sup> 224                 | แสดงรายอะเอียดการจะ              | 2.1              |                                            |                  |
| ۲       | แจ้งเดือน              | 8 เรเวง 14<br>BK20240004 <b>จองห้อง</b> A LAB       | BA                               | 54               |                                            |                  |
| Ą,      | ยินยัน/รับทราบ/อนุมัติ | <mark>ไปในโครงการ</mark><br>โครงงานวิจัยหมายเลข1234 | ประเภทของโครงการ<br>โครงการวิจัย |                  | ค่าอธิบายของโครงการ<br>ค่าอธิบายของโครงการ |                  |
|         | รายงาน                 | เพื่อใช้งาน                                         | ผู้ของ                           | วันที่ใช้งาน     | ເວລາເຊັ່ມ                                  | ดึงเวลา          |
| +       | ข้อมูลผู้ใช้           | ทดสอบสารBBB                                         | ผู้ทดสอบ ระบบ                    | 20-12-2024       | 14:30                                      | 15:30            |
| J       | จัดการโครงการ          |                                                     |                                  |                  |                                            |                  |
|         |                        | สถานะการจอง                                         | แสดงสถานะ                        | ข้อมูลหลังใช้งาน |                                            |                  |
|         |                        | ห้วหน้านักวิทย์อนุญาต (15-12-2024 16:18) ห้วหน้า    | 11 นักวิทย์ อ่านวยความสะดวกด้วย  |                  |                                            |                  |
|         |                        | ที่ปรึกษายืนยัน (14-12-2024 22:34) อ.สมหมาย เจรี    | ริญค้า ข้อมูลถูกต้องครับ         |                  |                                            |                  |
|         |                        | จอง ขอใช้ (14-12-2024 16:20) ผู้ทดสอบ ระบบ          |                                  |                  |                                            | ~                |
|         |                        | จอง ขอใช้ (14-12-2024 16:19) ผู้ทดสอบ ระบบ          |                                  |                  |                                            | รบหราบ           |
|         |                        | จอง ขอใช้ (14-12-2024 15.46) ผู้ทดสอบ ระบบ          |                                  |                  |                                            | รับทราบ          |
|         |                        |                                                     |                                  |                  | Clie                                       | ck เพื่อทำรายการ |

เมื่อรับทราบแล้วจะให้ระบุ(จะระบุหรือไม่ก็ได้)ข้อมูลยังอยู่ในการแจ้งเตือนเพื่อรอการเข้าใช้งาน

| จัดการ นักวิทย่1 €         |
|----------------------------|
|                            |
| and and a                  |
| 2024-12-15<br>2024-12-14   |
|                            |
|                            |
| วันที่บันทึก<br>2024-12-14 |
|                            |

- การรับทราบ-อุปกรณ์

   (ยกตัวอย่างเครื่องแก้ว) Click ที่เลขการจองจะแสดงข้อมูลการข้อใช้ที่จะต้องรับทราบ
   เจ้าหน้าที่สามารถแก้ไข จำนวน หรือสถานที่ที่เบิกอุปกรณ์ ได้

|            |                                   |                               |                   |            |                                |           | ч                |                                            |                             |                                    |
|------------|-----------------------------------|-------------------------------|-------------------|------------|--------------------------------|-----------|------------------|--------------------------------------------|-----------------------------|------------------------------------|
|            | ระบบการจองใช้งานห้องแส            | งะอุปกรถ                      | ú                 |            |                                |           |                  |                                            | 🔅 งานการจัดการ              | เจ้าหน้าที่เครื่องแก้ว1 🔁          |
|            | เจ้าหน้าที่เครื่องแก้วใ           | มันเชื้ออ                     | ວຣໃຫ້ນວນ          |            |                                |           |                  |                                            |                             | 00                                 |
| ۲          | แจ้งเดือน                         | BK2024                        | 0005 <b>ຈອ</b> ຈແ | ครื่องแก้ว |                                |           |                  |                                            |                             |                                    |
| Ą,         | ยินยัน/รับทราบ/อนุมัติ            | ใช้ในโครงการ<br>โครงงานวิจัยห | หมายเลข1234       |            | ประเภทของโครงก<br>โครงการวิจัย | 21        |                  | ค่าอธิบายของโครงการ<br>ค่าอธิบายของโครงการ | เพื่อใช้งาน<br>ทดสอบสาร BBB | <sub>ผู้จอง</sub><br>ผู้ทดสอบ ระบบ |
|            | รายงาน                            | สถานที่ไข้งาน                 |                   | วันสับของ  |                                | เวลา      | วันนัดคืน        | เวลา                                       |                             |                                    |
| + <u>*</u> | ข้อมูลผู้ใช้                      | ดึก25                         |                   | 20-12-2024 |                                | 08:30     | 30-12-2024       | 08:30                                      |                             |                                    |
| 5          | จัดการโครงการ                     |                               |                   |            |                                |           |                  |                                            |                             |                                    |
|            | Click เพื่อดูรายละเอียดของอุปกรณ์ | À เครื่อ                      | องแก้ว            |            |                                |           |                  |                                            | Click เพื่อแก้ไข จำนา       | วน/สถานที่ของอุปกรณ์ที่ขอใช้       |
|            |                                   | รหัส                          | ชื่อ              | ่สำนวน     | จาก                            | สถานะ     |                  | คืน                                        | สรุปหลังการใช้งาน           | ความเสียหาย                        |
|            |                                   | GW001                         | Glassware1        | 10.00      | ที่เก็บ3                       | จอง ขอใช้ | 2024-12-14 17:26 | 0.00                                       |                             | × .                                |
|            |                                   | GW002                         | Glassware2        | 20.00      | ที่เก็บ1                       | จอง ขอใช้ | 2024-12-14 17:27 | 0.00                                       | Clic                        | ck เพื่อรับทราบ                    |
|            |                                   |                               |                   |            |                                |           |                  |                                            | Clic                        | ะk เพื่อทำรายการ 🔨 🕂               |

#### ถ้า Click เพื่อแก้ไขจะแสดงหน้าแก้ไข

| 1 | ขอมูลรูเข<br>จัดการโครงการ | การจองเครื่องแก้ว 🥑 |            |       |       |  |  |  |
|---|----------------------------|---------------------|------------|-------|-------|--|--|--|
|   |                            | GW001               | Glassware1 | 10.0  | STR03 |  |  |  |
|   |                            | เครื่องแก้ว         |            | จำนวน | การ   |  |  |  |
| 1 |                            |                     |            | -     | 1     |  |  |  |

#### เมื่อรับทราบแล้วจะให้ระบุ(จะระบุหรือไม่ก็ได้) ข้อมูลยังอยู่ในการแจ้งเตือนเพื่อรอรับของ

| KU<br>ระบบการจองใช้งานห้องแล<br>สารแห่ง<br>ระบบการจองใช้งานห้องแล | 🔅 งานการจัดการ            | เจ้าหน้าที่เครื่องแก้ว1 | Э            |                 |                               |              |     |
|-------------------------------------------------------------------|---------------------------|-------------------------|--------------|-----------------|-------------------------------|--------------|-----|
| เจ้าหน้าที่เครื่องแก้ว1                                           |                           |                         |              |                 |                               |              | _   |
| 厳 แจ้งเดือน                                                       | -เครื่องแก้วา<br># เลขที่ | วันที่ใช้งาน            | รายละเอียด   | สถานะ           | โดก                           | วันที่บันทึก | . 1 |
| Ay ยืนยัน/รับทราบ/อนุมัติ                                         | 1 BK20240005 🌹            | 2024-12-20 08:30        | ทดสอบสาร BBB | นักวิทย์รับทราบ | เจ้าหน้าที่เครื่องแก้ว1 ทดสอบ | 2024-12-15   |     |

#### ยกเลิกการรับทราบ

### สามารถยกเลิกการรับทราบได้

|     | ระบบการจองใช้งานห้องแส                                             | งะอุปกรถ                                                   | í                                           |            |                               |                |                     |                                            | 🔅 งานการจัดการ              | เจ้าหน้าที่เครื่องแก้ว1 🄁 |   |
|-----|--------------------------------------------------------------------|------------------------------------------------------------|---------------------------------------------|------------|-------------------------------|----------------|---------------------|--------------------------------------------|-----------------------------|---------------------------|---|
| ۲   | เจ้าหน้าที่เครื่องแก้ว1<br>แจ้งเดือน                               | <b>บันทึกก</b><br>BK2024                                   | <mark>ารใช้งาน</mark><br>0005 <b>จองเ</b> ต | จรื่องแก้ว |                               |                |                     |                                            |                             | 0                         |   |
| Ą,  | ยืนอัน/รับทราบ/อนุมัติ                                             | <mark>ไข้ในโครงการ</mark> ปะ<br>โครงงานวิจัยหมายเลข1234 ปี |                                             |            | ประเภทของโครง<br>โครงการวิจัย | פרחנ<br>ו      |                     | ค่าอธิบายของโครงการ<br>ค่าอธิบายของโครงการ | เพื่อใช้งาน<br>ทดสอบสาร BBB | ∉้า⊳ง<br>ผู้ทดสอบ ระบบ    |   |
|     | รายงาน                                                             | สถานที่ไข้งาน                                              |                                             | วันรับของ  |                               | เวลา           | วันนัดคืน           | เวลา                                       |                             |                           | - |
| +•  | ข้อมูลผู้ใช้                                                       | ดีก25                                                      |                                             | 20-12-2024 |                               | 08:30          | 30-12-2024          | 08:30                                      |                             |                           |   |
| J.  | ฉัดการโครงการ                                                      |                                                            |                                             |            |                               |                |                     |                                            |                             |                           |   |
|     |                                                                    | 🏊 เครื่                                                    | องแก้ว                                      |            |                               |                |                     |                                            |                             |                           |   |
|     |                                                                    | รหัส                                                       | ชื่อ                                        | สำนวน      | จาก                           | สถานะ          |                     | คืน                                        | สรุปหลังการใช้งาน           | ความเสียหาย               |   |
|     |                                                                    | GW001                                                      | Glassware1                                  | 10.00      | ที่เก็บ3                      | นักวิทย์รับทรา | 10 2024-12-15 16:46 | 0.00                                       |                             | <b>U</b>                  | / |
|     |                                                                    | GW002                                                      | Glassware2                                  | 20.00      | ที่เก็บ1                      | นักวิทย์รับทร  | 10 2024-12-15 16:46 | 0.00                                       | Click เพื่อเ                | มกเลิกการรับทราบ 🛛 🕅      |   |
|     |                                                                    |                                                            |                                             |            |                               |                |                     |                                            |                             | ยกเลิกการรับทราบ 🧿        |   |
| h.h | a sé an la coste Martin terreta Mana la diface da Martin de Martin |                                                            |                                             | c #        |                               |                |                     |                                            |                             | •                         |   |

#### บันทึกใช้งาน/รับของ

Click หมายเลขจะแสดงรายละเอียด เพื่อเลือก บันทึกการใช้งาน หรือ ไม่มาตามนัด

| KU<br>ระบบการจองใช้งานห้องแ | ละอุปกรณ์                                                             |                                              |                                  |                     | การจัดการ นักวิทย์1 🕣                              |  |  |
|-----------------------------|-----------------------------------------------------------------------|----------------------------------------------|----------------------------------|---------------------|----------------------------------------------------|--|--|
| นักวิทย์1                   | ດວະໃຈໂທວນ                                                             |                                              |                                  |                     |                                                    |  |  |
| 🏦 แจ้งเดือน                 | BK20240004 <b>จองห้อง</b> A                                           | LAB A                                        |                                  |                     |                                                    |  |  |
| Ay ยืนยัน/รับทราบ/อนุมัติ   | ไข้ในโครงการ<br>โครงงานวิจัยหมายเลข1234                               | ประเภทของโครงกา<br>โครงการวิจัย              | ประเภาของโครงการ<br>โครงการวิจัย |                     | การ                                                |  |  |
| == รายงาน                   | เพื่อไข้งาน                                                           | ผู้จอง                                       | วันที่ใช้งาน                     | เวลาเริ่ม           | อึงเวลา                                            |  |  |
| + 🚊 ข้อมูลผู้ใช้            | ทดสอบสารBBB                                                           | ผู้ทดสอบ ระบบ                                | 20-12-2024                       | 14:30               | 15:30                                              |  |  |
| 🦨 จัดการโครงการ             |                                                                       |                                              |                                  |                     |                                                    |  |  |
|                             | สถานะการจอง                                                           |                                              | ข้อมูลหลังใช้งา                  | าน                  |                                                    |  |  |
|                             | <mark>นักวิทย์รับทราบ</mark> (15-12-2024 16:21) <mark>นักวิทย์</mark> | 1 ทดสอบ ครับผม                               |                                  | 1                   | บันทึกใช้ง่าน                                      |  |  |
|                             | ี่ ทั่วหน้านักวิทย์อนุญาต (15-12-2024 16:18) ที่                      | <b>≀ัวหน้า1 นักวิทย์</b> อ่านวยความสะดวกด้วย |                                  |                     |                                                    |  |  |
|                             | ที่ปรึกษายืนยัน (14-12-2024 22:34) <b>อ.สมหม</b>                      | าย เจริญค้า ข้อมูลถูกต้องครับ                |                                  | ບັ                  | นทึกไม่มาตามนัด 🔔 🧟                                |  |  |
|                             | จอง ขอใช้ (14-12-2024 16:20) ผู้ทดสอบ ระบ                             | จอง ขอใช้ (14-12-2024 16/20) ผู้พิดสอบ ระบบ  |                                  |                     |                                                    |  |  |
|                             | จอง ขอใช้ (14-12-2024 16:19) ผู้ทดสอบ ระบ                             | ענ                                           | El                               | ยกเลิกรับหราบ ——— 🧐 |                                                    |  |  |
|                             | จอง ขอเข (14-12-2024 15:46) ผู้ทดสอบ ระเ                              | תו                                           |                                  | Clic                | :k เพื่อทำงาน ———————————————————————————————————— |  |  |

## จะแสดงหน้าให้ผู้จองลงชื่อยืนยันการใช้งาน สามารถเลือกได้ว่าใส่รหัสผ่าน หรือเบอรโทรของผู้จองที่ลงชื่อไว้ในระบบ

| ระบบการจองใช้งานห้องแ     | ละอุปกรณ์                                     | 🔅 งานการจัดการ นักวิทย์ไ 🥑 |
|---------------------------|-----------------------------------------------|----------------------------|
| นักวิทย์1                 |                                               |                            |
| 🌋 แจ้งเดือน               | ยืนยันการใช้งาน 🧹 🚽 ซื้อของผู้จอง             | •                          |
| Ay ยืนขัน/รับทราบ/อนุมัติ | [test1@gmail.com] ຢູ່ກິດສີລາມ ຈະມານ           |                            |
| = รายงาน                  | <ul> <li>บอรัโทรยุ์จองที่ลงทะเบียน</li> </ul> |                            |

#### . ข้อมูลจะแสดงว่ามีการใช้งาน / รับของอยู่

| ระบบการจองใช้งานห้องแ      | ละอุปกรณ์                          |                                                  |                          |                              | 🔅 งานการจัดการ                   | นักวิทย์1                | Ð |
|----------------------------|------------------------------------|--------------------------------------------------|--------------------------|------------------------------|----------------------------------|--------------------------|---|
| นักวิทย์ไ                  |                                    |                                                  |                          |                              |                                  |                          |   |
| 🇯 แจ้งเดือน                | -ห้องปฏิบัติการในเวลาฯ<br># เอขที่ | วันที่ให้งาน                                     | รายอะเอียด               | สถานะ                        | โดก                              | วันที่บันทึก             |   |
| Aุ∕ ยืนยัน/รับทราบ/อนุมัติ | 1 BK20240004 **<br>2 BK20240002    | 2024-12-20 14:30-15:30<br>2024-12-20 12:00-14:00 | ทดสอบสารBBB<br>ทดสอบสารA | ใช้งาน / รับของ<br>จอง ขอใช้ | ผู้ทดสอบ ระบบ<br>Member1 Science | 2024-12-15<br>2024-12-14 |   |
| 🖽 รายงาน                   |                                    |                                                  |                          |                              |                                  |                          |   |

#### บันทึกใช้งานเสร็จ

ทั้งการจองห้อง และขอใช้อุปกรณ์ จะมีขั้นตอนเหมือนกัน เมื่อเลือกหมายเลขจะแสดงรายละเอียด และบันทึกใช้งานเสร็จ

| K          | ระบบการจองใช้งานห้องแ  | ละอุปกรณ์                                                                                                    |                                                                                          |                                                      |                  | 🔆 งานการจัดค                               | การ นักวิทย์1 🄁        |
|------------|------------------------|----------------------------------------------------------------------------------------------------|------------------------------------------------------------------------------------------|------------------------------------------------------|------------------|--------------------------------------------|------------------------|
| *          | นักวิทย์ไ<br>แจ้งเดือน | <mark>การใช้งาน</mark><br>BK20240004 <b>วองห้อง</b> A LAB                                                                                                    | R A                                                                                      |                                                      |                  |                                            | 0 0                    |
| Ą,         | ยืนอัน/รับทราบ/อนุมัติ | โตโนโครงการ<br>โครงงานวิจัยหมายเลข1234                                                                                                    |                                                                                          | ประเภทของโครงการ<br>โครงการวิจัย                     |                  | ค่าอธิบายของโครงการ<br>ค่าอธิบายของโครงการ |                        |
|            | รายงาน                 | เพื่อไข้งาน                                                                                                    | ผู้จอง                                                                                   |                                                      | ວັນທີ່ໃຫ້งาน     | ເວລາເຮິ່ມ                                  | ถึงเวลา                |
| ÷ <u>*</u> | ข้อมูลผู้ใช้           | ทดสอบสารBBB                                                                                                    | ผู้ทดสอบ ระบ:                                                                            | ע                                                    | 20-12-2024       | 14:30                                      | 15:30                  |
| 3          | จัดการโครงการ          |                                                                                                    |                                                                                          |                                                      |                  |                                            |                        |
|            |                        | สถานะหการจอง<br>ใช้งาน / รับของ กระจะและกลุ่งคลสอบ ระบ<br>นักวิทย์รับทราบ กระจะและกลาก นิกวิทย์1 พละ<br>หวิทย์นักวิทย์อนุญาต กระจะและกลาก นิกวิทย์1<br>ที่มรึกษายืนยัน กระจะของ และตุหวิทย์<br>จอง ขอใช้ กระจะของ กระตุผู้พลสอบ ระบบ<br>จอง ขอใช้ กระจะของ กระตุผู้พลสอบ ระบบ<br>จอง ขอใช้ กระจะของ กระตุผู้พลสอบ ระบบ | มม test1@gmail.comมี<br>สือป ครับคล<br>11 ปีกวิทยี อ่านรอควา<br>ริญคัา ข่อมูลถูกต้องครัว | ในอิน-สู่ของไข้งารเต้ระหวัดเง่าน<br>แต่ของคยัวม<br>ม | ข้อมูลหลังใช้งาน |                                            | บันทึกใช้งานเสร็จ<br>• |

#### จะแสดงหน้าให้ผู้จองลงชื่อบันทึกใช้งาน เสร็จ สามารถเลือกได้ว่าใส่รหัสผ่าน หรือเบอรโทรของผู้จองที่ลงชื่อไว้ในระบบ

| KASETE | J<br>ระบบการจองใช้งานห้องแ | 👾 งานการจัดการ นักวิทย์1 🏾 🗩                                              |   |
|--------|----------------------------|---------------------------------------------------------------------------|---|
|        | นักวิทย์1                  |                                                                           |   |
| ۲      | แจ้งเดือน                  | บันทึกใช้งานเสร็จ 🧹 🚽 ชื่อของผู้จอง                                       | • |
| Ą,     | ยืนยัน/รับทราบ/อนุมัติ     | [test1@gmail.com] ผู้ที่ผลิสวม ระบบ<br>ข้อมูลการยืนยัน<br>มัอมูลการยืนยัน |   |
|        | รายงาน                     | <ul> <li>เบอร์โทรผู้จองที่ลงทะเบียน</li> </ul>                            |   |

#### 

| ระบบการจองใช้งานห้องและอุปกรณ์ 🔅 อาษการจัดการ |          |         |                        |             |                            |                       |               |  |  |
|-----------------------------------------------|----------|---------|------------------------|-------------|----------------------------|-----------------------|---------------|--|--|
| นักวิทย์ไ                                     | unio 1   |         |                        |             |                            |                       |               |  |  |
| 🏦 แจ้งเดือน                                   | # เอยที่ | 151.014 | สมพี่ใส้งาน            | รวยองเวียด  | 202318                     | Sen                   | สมเร็จวันเรือ |  |  |
| Aุ∕ ยืนยัน/รับทราบ/อนุมัติ                    |          |         | 2024-12-20 14:30-15:30 | ทดสอบสารBBB | งถานอ<br>ใช้เสร็จ / คืนของ | เต่บ<br>ผู้ทดสอบ ระบบ | 2024-12-15    |  |  |

**บันทึกหลังใช้งาน (ห้อง)** เมื่อสถานะเป็นใช้งานเสร็จจะสามารถบันทึกข้อมูลหลังใช้งานได้ โดยจะมีปุ่มให้เลือกบันทึกข้อมูล

|              |                            |                                                                                                    | 4)                                                                                                    |                                                  |                            | Ч                                         |                       | ข              |
|--------------|----------------------------|----------------------------------------------------------------------------------------------------|----------------------------------------------------------------------------------------------------|--------------------------------------------------|----------------------------|-------------------------------------------|-----------------------|----------------|
|              | J<br>ระบบการจองใช้งานห้องแ | เละอุปกรณ์                                                                                                    |                                                                                                    |                                                  |                            | 🔅 งานการจัดก                              | กร นักวิทย์1          | Ð              |
|              | นักวิทย์ไ                  | ດວຣໃຫ້ຄວາມ                                                                                                    |                                                                                                    |                                                  |                            |                                           | 6                     |                |
| ۲            | แจ้งเดือน                  | BK20240004 <b>จองห้อง</b> A LA                                                                                                    | ΒA                                                                                                    |                                                  |                            |                                           | C                     |                |
| Ą,           | ยืนอัน/รับทราบ/อนุมัติ     | ใช้ในโครงการ ม<br>โครงงานวิจัยหมายเลข1234 1                                                                                                    |                                                                                                    | ประเภทของโครงการ<br>รี                           |                            | คำอธิบายของโครงการ<br>ด้าวรับวยของโครงการ |                       |                |
|              | รายงาน                     |                                                                                                    |                                                                                                    |                                                  |                            |                                           |                       | - 1            |
| ÷ <b>≛</b> + | ข้อมูลผู้ใช้               | เพื่อใช้งาน ผู้จอง<br>ทดสอบสารBBB ผู้ทดสอบ ระบบ                                                                                                    |                                                                                                    | 1                                                | รับที่ไข่งาน<br>20-12-2024 | เวลาเริ่ม<br>14:30                        | อิงเวลา<br>15:30      |                |
| J            | ฉัดการโครงการ              |                                                                                                    |                                                                                                    |                                                  |                            |                                           |                       |                |
|              |                            | สถานชัการจอง<br>ใช้แต่ริ่ง / ดับของ แรงของสารเห ผู้ทดสอบ ร<br>ใช้งาน / ริมของ แรงของสารเห ผู้ทดสอบ<br>มักรัพธ์ริมทราม แระของสารเท ผู้กดสอบ ร<br>ทรพน้านิกรัทธ์อนถูกต (ระของสารเท มีกรีพน้า<br>ทัพร์กษาอื่นปีน (กะของสารเข ผู้ทดสอบ ระบบ<br>จอง ขอใช้ (กะของสารเต ผู้ทดสอบ ระบบ<br>จอง ขอใช้ (กะของสารเต ผู้ทดสอบ ระบบ | ¥¥JU testl@gmail.comสินอิน-<br>JUU testl@gmail.comสินอัน-ผู้<br>หลือU ครับคล<br>111 ปีกวิทย์ สำนวยความสะดวง<br>หรืญคีๅ ส่อมูลถูกส่องครับ | -ไร้วานสร้างด้วยกิสต่าน<br>ก่านใช้งานส่วยกิสต่าน | ข้อมูลหลังใช้งาน           | 🕜 🛹 Click ໜ້ອນ                            | มินทึกข้อมูลหลังใช้งา | 1 <sup>1</sup> |

### สามารถบันทึกข้อมูลได้

|    | ระบบการจองใช้งานห้องแล | 🔅 งานการจัดการ                         | นักวิทย์1 | Э |  |
|----|------------------------|----------------------------------------|-----------|---|--|
|    | นักวิทย์ไ              |                                        |           |   |  |
| ۲  | แจ้งเดือน              | ข้อมูลหลังการใช้งาน ทดสอบสารBBB 🥑      |           |   |  |
| Ą, | ยืนอัน/รับทราบ/อนุมัติ | ข้อมูลหลังการใช้งาน<br>พ้องเรียบร้อยดี |           |   |  |
|    | รายงาน                 | มเศษอาหารเลกนอย<br>                    |           |   |  |

#### จะแสดงข้อมูลหลังใช้งาน

| KASSET         | ระบบการจองใช้งานห้องแ                            | ละอุปกรณ์                                                                                                    |                                                                                                    |                                                                                                    |                                                                  | 🔅 งานการจัดก                               | การ นักวิทย์1 Đ  |
|----------------|--------------------------------------------------|----------------------------------------------------------------------------------------------------|----------------------------------------------------------------------------------------------------|----------------------------------------------------------------------------------------------------|------------------------------------------------------------------|--------------------------------------------|------------------|
| <b>≇</b><br>A> | นักวิทย์ไ<br>แจ้งเดือน<br>ยืนยัน/วับทราม/อนุมัติ | <mark>การใข้งาน</mark><br>BK20240004 <b>จองห้อง</b> A LA<br>ใช้ไม้โทรงานใจ้อามาอเลข1234                                                                                                    | ВА                                                                                                    | ประเภทของโทงเหาร<br><b>โครงการวิจัย</b>                                                                                  |                                                                  | ค่าอสัมายของโครงการ<br>ค่าออีบายของโครงการ | 0                |
| 1<br>1         | รายงาน<br>ข่อมูลมูโข้<br>จัดการโครงการ           | เพื่อไม่กน ผู้หอง<br>พดสอบสาร888 ผู้พดสอบ ระบบ                                                                                                    |                                                                                                    | л                                                                                                    | วันที่ไข้งาน<br>20-12-2024                                       | ເວລາເຮັມ<br>14:30                          | ถึงเวลา<br>15:30 |
|                |                                                  | สถานชการจอง<br>ขกวิทย์บันทึกข้อมูลหลังการใช้งาน กระยะละ<br>ใช้เคริ่จ / ดับของ กระยะละระท ผู้ทดสอบ ระ<br>ใช้งาน / วับของ กระยะละระท ผู้ทดสอบ ระ<br>นักวิทย์บันทราบ กระยะละระยะท นักวิทย์ไ ทด<br>ทำหน้านักวิทย์อันทุก กระยะละระยะ หวดน์<br>รับชึกษายันยัน กระยะละระยะ ผู้ทดสอบ ระบบ<br>จอง ขอใช้ กระยะละระ ผู้ทดสอบ ระบบ | <ol> <li>มายาม นักวิทย์1 ทคส</li> <li>มาย test1@gmail.com</li> <li>มาย test1@gmail.com</li> <li>เสอบ ครัมคม</li> <li>เสอบ ครัมคม</li> <li>นักวิทย์ สามารถควา</li> <li>เริ่ญค้า ห่อมุลถูกต้องคลี</li> </ol> | รือปี มันถึงขัมมูลหมังการไข้งาน<br>เป็นมัน-ไข่งานเส้างทั่งเขาไข่งาน<br>ในมัน-ปูงเราไข่งานเส้างกังเขา<br>นแสะดวกตัวย<br>ม | <u>ข้อมูลหลังใช้งาา</u><br>ห่องเริ่มห้อยดี<br>มีเสขอาหารเล็กน้อย |                                            | ŧ                |

**บันทึกหลังใช้งาน (อุปกรณ์)** เมื่อสถานะเป็นใช้งานเสร็จจะสามารถบันทึกข้อมูลหลังใช้งานได้ จะต้องเลือกบันทึกทีละรายการ

|            |                         |                               |                                           |            | ۹                                  |                   |                  |                                            |                             |                                    |
|------------|-------------------------|-------------------------------|-------------------------------------------|------------|------------------------------------|-------------------|------------------|--------------------------------------------|-----------------------------|------------------------------------|
| KASETE     | ระบบการจองใช้งานห้องแล  | ละอุปกรถ                      | ú                                         |            |                                    |                   |                  |                                            | 🔆 งานการจัดการ              | เจ้าหน้าที่เครื่องแก้ว1 🄁          |
|            | เจ้าหน้าที่เครื่องแก้วใ | มันที่ออ                      | ວຣໃຈໂາວນ                                  |            |                                    |                   |                  |                                            |                             |                                    |
| ۲          | แจ้งเดือน               | BK2024                        | มนทศการเขงาน<br>BK20240005 จองเครื่องแก้ว |            |                                    |                   |                  |                                            |                             |                                    |
| Ą,         | ยินยัน/รับทราบ/อนุมัติ  | ไข้ในโครงการ<br>โครงงานวิจัยา | หมายเลข1234                               |            | ประเภทของโคร<br><b>โครงการวิจั</b> | รงการ<br><b>ย</b> |                  | ค่าอธิบายของโครงการ<br>ค่าอธิบายของโครงการ | เพื่อใช้งาน<br>ทดสอบสาร BBB | <sub>ผู้จอง</sub><br>ผู้ทดสอบ ระบบ |
|            | รายงาน                  | สถานที่ใช้งาน                 |                                           | ວັເຮັບของ  |                                    | เวลา              | วันนัดคืน        |                                            |                             | ·                                  |
| + <u>*</u> | ข้อมูลผู้ใช้            | ดีก25                         |                                           | 20-12-2024 |                                    | 08:30             | 30-12-2024       | 08:30                                      |                             |                                    |
| 2          | จัดการโครงการ           |                               |                                           |            |                                    |                   |                  |                                            |                             |                                    |
|            |                         | <u> 🏊</u> เครื่               | องแก้ว                                    |            |                                    |                   |                  |                                            |                             | เลือกเพื่อบันทึกหลังใช้งาน<br>🔉    |
|            |                         | รหัส                          | ชื่อ                                      | ่⊀ำนวน     | จาก                                | สถานะ             |                  | คืน                                        | สรุปหลังการใช้งาน           | ความเสียหาย                        |
|            |                         | GW001                         | Glassware1                                | 10.00      | ที่เก็บ3                           | ใช้เสร็จ / คืนขอ  | 2024-12-15 21:55 | 0.00                                       |                             |                                    |
|            |                         | GW002                         | Glassware2                                | 20.00      | ที่เก็บ1                           | ใช้เสร็จ / คืนขอ  | 2024-12-15 21:55 | 0.00                                       |                             | Ē                                  |
|            |                         |                               |                                           |            |                                    |                   |                  |                                            |                             |                                    |
|            |                         |                               |                                           |            |                                    |                   |                  |                                            |                             |                                    |
|            |                         |                               |                                           |            |                                    |                   |                  |                                            |                             |                                    |

. เครื่องแก้ว หรือ เครื่องมือฯ จะให้บันทึก 3 รายการ

- \*\*ถ้าคืนไม่ครบเท่าจำนวนเบิก จะอยู่ในรายงานความเสียหาย 1. จำนวนที่คืน
- สรุปหลังใช้งาน
   ความเสียหาย \*\*ถ้ามีการบันทึกส่วนนี้ จะอยู่ในรายงานความเสียหาย

สารเคมี จะให้บันทึก 2 รายการ

สรุปหลังใช้งาน
 ความเสียหาย

\*\*ถ้ามีการบันทึกส่วนนี้ จะอยู่ในรายงานความเสียหาย

| KASETSA | ระบบการจองใช้งานห้องแล  | 🔆 งานการจัดการ                 | เจ้าหน้าที่เครื่องแก้ว1   | €                              |               |       |                                    |   |
|---------|-------------------------|--------------------------------|---------------------------|--------------------------------|---------------|-------|------------------------------------|---|
|         | เจ้าหน้าที่เครื่องแก้ว1 | BK20240005                     |                           |                                |               |       |                                    | • |
| ۲       | แจ้งเดือน               | เพื่อใช้งาน ทดสอบสาร BB        | в                         | ผ้จอง ผ้ทดสอบ ระบบ ใช้ในโครง   |               | การ   |                                    | • |
| Ą,      | ยืนอัน/รับทราบ/อนุมัติ  |                                |                           |                                |               | จัย-] |                                    |   |
|         | รายงาน                  | 11111120 HI 20-12-2024         |                           | 131 00:50 tid 22:21            |               |       |                                    |   |
| +       | ข้อมูลผู้ใช้            |                                | -                         |                                | บันทึกจำนวนคื |       | บันทึกสรุปหลังใช้งาน               |   |
| 1       | จัดการโครงการ           | การจองเครื่องแก้ว              |                           |                                |               |       |                                    |   |
|         |                         | GW001                          | Glassware1                | 10.0                           | ที่เก็บ3      | 9 6   | ใช้แจ้งมีอุบัติเหตุลื <b>น</b> ล้ม |   |
|         |                         | เครื่องแก้ว<br>ท่าแตกไป 1 ชิ้น | .บันทึกเพื่อระบุความเสียห | <sup>รำแวน</sup><br>ายโดยเฉพาะ | חרד           | คืน ส | รูปหลังการใช้งาน                   |   |
|         |                         | ความเสียหาย                    |                           |                                |               |       |                                    |   |

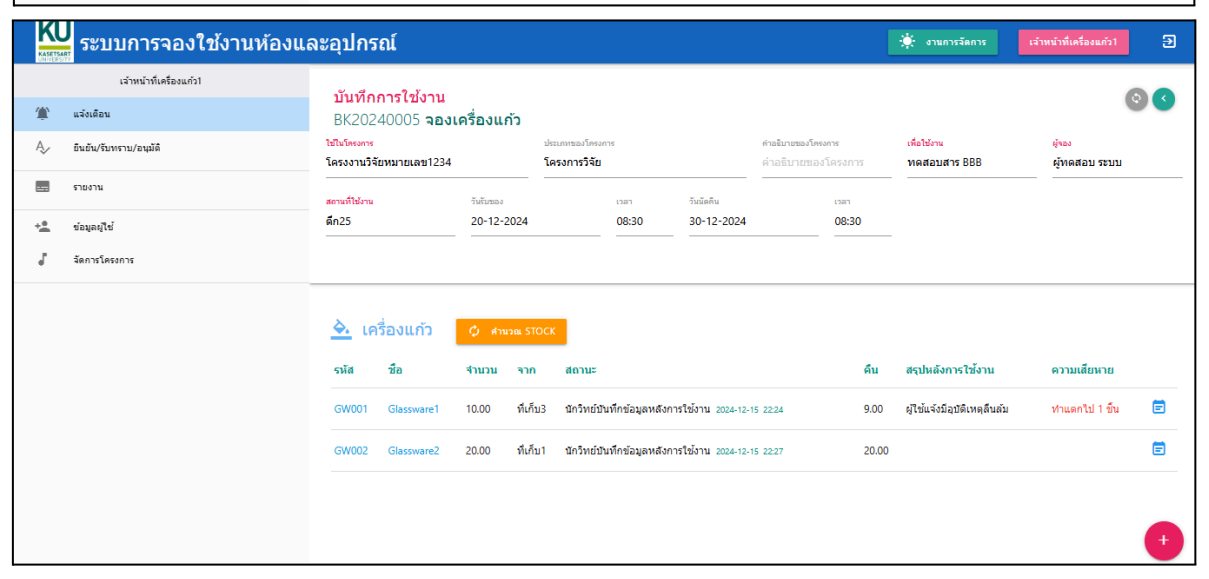

**คำนวน Stock (อุปกรณ์)** เมือบันทึกหลังการใช้งานเสร็จ ให้คำนวน Stock เพื่อปรับข้อมูลอุปกรณ์ในที่เก็บ โดย Click

| 🗘 ศาพวณ STOCK จะแสดงข้อมูลสถานะจบการทำงาน |                          |                                |                           |                           |                     |                                       |                        |  |
|-------------------------------------------|--------------------------|--------------------------------|---------------------------|---------------------------|---------------------|---------------------------------------|------------------------|--|
| KU<br>ระบบการจองใ                         | ใช้งานห้องและอุปกรณ์     |                                | 🔅 งานการจัดการ เจ้        | ำหน้าที่เครื่องแก้ว1 🔁    |                     |                                       |                        |  |
| เจ้าหน้าที่เครื่องแก้ว1                   | wia 1                    |                                |                           |                           |                     |                                       |                        |  |
| 🏦 แจ้งเคือน                               |                          |                                | *                         |                           |                     |                                       |                        |  |
| A <sub>&gt;</sub> ยินยัน/รับทราบ/อนุมัติ  | # เลขท<br>1 BK20240005 ⊯ | บระเภท วันที่ไร<br>gw IN 2024- | ມວານ<br>12-20 08:30-22:33 | รายละเอยด<br>ทดสอบสาร BBB | สถานะ<br>จบการทำงาน | ิเดย<br>เจ้าหน้าที่เครื่องแก้ว1 ทดสอบ | วนทบนทัก<br>2024-12-15 |  |
| <br>สามารถแกลิกการคำบาบ Stock ได้         |                          |                                |                           |                           |                     |                                       |                        |  |

#### สามารถยกเลกการค่านวน Stock ได้

| 🔛 ระบบการจองใช้งานห้องและอุปกรณ์ |                         |                                                                                   |                             |                                                       |          |                                   |                                        | 🔅 งานการจัดการ                   | เจ้าหน้าที่เครื่องแก้ว1      | 2                                    |                     |   |
|----------------------------------|-------------------------|-----------------------------------------------------------------------------------|-----------------------------|-------------------------------------------------------|----------|-----------------------------------|----------------------------------------|----------------------------------|------------------------------|--------------------------------------|---------------------|---|
|                                  | เจ้าหน้าที่เครื่องแก้ว1 | Your dia and                                                                      | - <b>7</b> - <sup>7</sup>   |                                                       |          |                                   |                                        |                                  |                              |                                      | 0.0                 |   |
| ۲                                | แจ้งเดือน               | บนทกการเขงาน<br>BK20240005 จองเครื่องแก้ว<br>โปนโครงกร<br>โครงงานวิจัยหมายเลข1234 |                             | ราน<br>5 จองเครื่องแก้ว                               |          |                                   |                                        |                                  |                              |                                      | © <                 |   |
| Ą,                               | ยินอัน/รับทราบ/อนุมัติ  |                                                                                   |                             | ประเภทของโครงการ คำอธิบายของ<br>โครงการวิจัย คำอธิบาย |          |                                   | ค่าอธิบายของโครงการ<br>ค่าอธิบายของโคร | นายของโครงการ<br>ธิบายของโครงการ | เพื่อใช้งาน<br>ทดสอบสาร BBB  | <mark>ผู้จอง</mark><br>ผู้ทดสอบ ระบบ |                     |   |
|                                  | รายงาน                  | สถานที่ใช้งาน                                                                     |                             | วันຮັບນວง                                             |          | ראכו                              | วันนัดดิน                              | Ľ                                | רהכ                          |                                      |                     | _ |
| +                                | ข้อมูลผู้ใช้            | ดึก25                                                                             |                             | 20-12-2024                                            |          | 08:30                             | 30-12-2024                             | C                                | 08:30                        |                                      |                     |   |
| ٦                                | จัดการโครงการ           |                                                                                   |                             |                                                       |          |                                   |                                        |                                  |                              |                                      |                     |   |
|                                  |                         | 🏊 เครื่อ<br>รหัส                                                                  | องแก้ว<br>ชื <sub>่</sub> อ | จำนวน                                                 | จาก      | สถานะ                             |                                        | คืน                              |                              | สรุปหลังการใช้งาน                    | ความเสียหาย         |   |
|                                  |                         | GW001                                                                             | Glassware1                  | 10.00                                                 | ทีเก็บ3  | จบการข้างาน 2024-12-15 22:33 9.00 |                                        | 0                                | ผู้ใช้แจ้งมีอุบัติเหตุลินล้ม | ท่าแตกไป 1 ขึ้น                      | _                   |   |
|                                  |                         | GW002                                                                             | Glassware2                  | 20.00                                                 | ที่เก็บ1 | จบการทำงาน 2024-12-15 22-33 2     |                                        | 20.                              | .00                          |                                      |                     |   |
|                                  |                         |                                                                                   |                             |                                                       |          |                                   |                                        |                                  |                              |                                      | ยกเล็กการศำนวณStock |   |
|                                  |                         |                                                                                   |                             |                                                       |          |                                   |                                        |                                  |                              |                                      | +                   |   |

\*\*\*ส่วนรายงานศึกษาได้จาก **คู่มือการใช้งาน(ส่วนรายงาน)** \*\*\*ข้อมูลผู้ใช้ ศึกษาได้จาก **คู่มือผู้ใช้งาน(สำหรับผู้ใช้)**